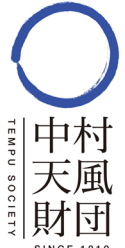

※ 2025年3月31日までに賛助会員の方には、すでにご案内しております。 または、財団事務局からご案内をさせていただいております方は、同じ内容となります。

賛助会員様用

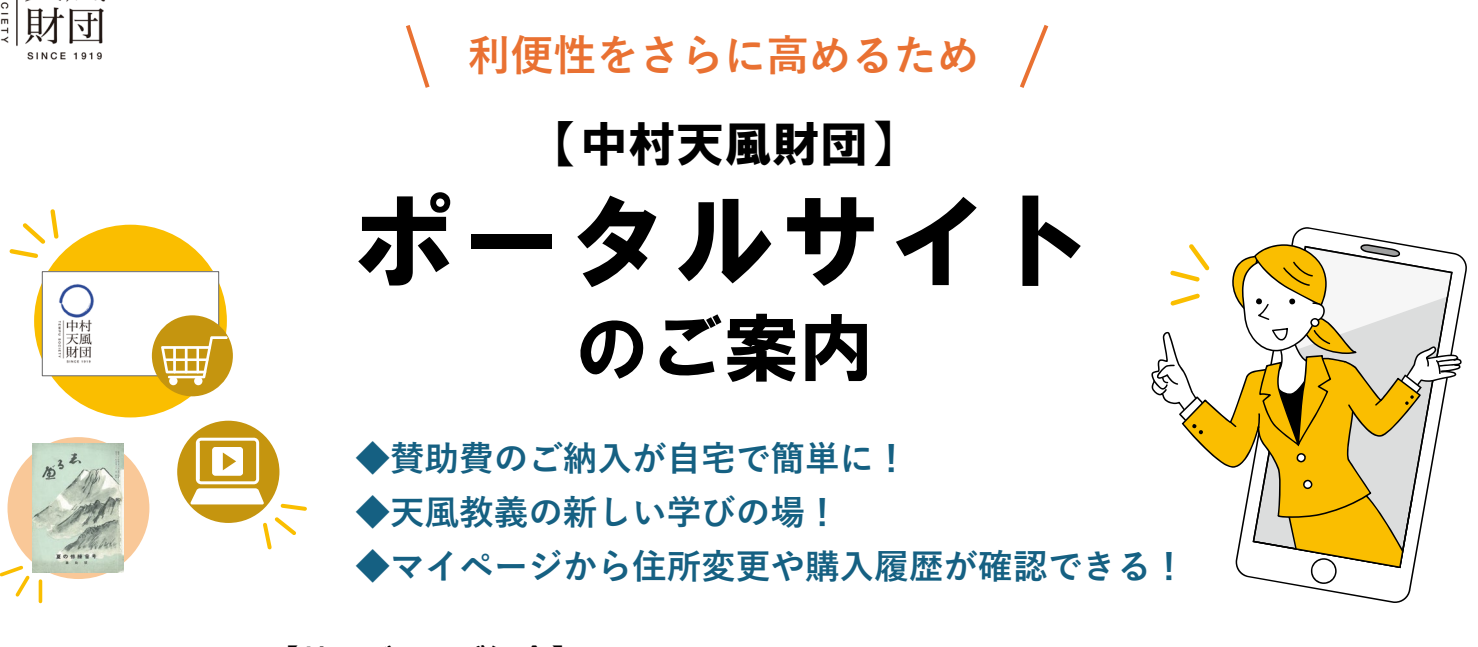

【サービスのご紹介】

書籍等の購入や行事の申込み、さらには賛助会員登録、更新手続きなどを もっと簡単にネットでできるようにしてほしいという皆様のご要望にお応えし、 この春、会員システム機能をクラウド化した新しいECサービスに移行いたします。

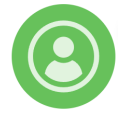

▶ マイページ

登録情報の変更が可能、購入履歴なども分かる

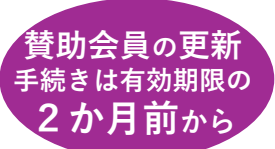

- ▶ 賛助会員 新規申込・更新手続き
  - 受める スティーズ シーボーン シーボー フール ー 賛助費のご納入には、クレジットカード・コンビニ・銀行ネット決済・ATM決済が利用可能
- ▶ 書籍・CDなど物販のご購入
- ▶ セミナー申込み ※準備中 開始まで、引き続き、ピーティックス(Peatix)のご利用になります。
- ▶ 映像コンテンツ ※準備中

学びを深める様々なコンテンツを企画中

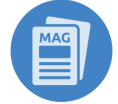

▶ 志るべ(機関誌)アーカイブ ※【賛助会員限定】 2025年4月スタート 「人生道への正しきガイド」の想いを込めて天風先生自らが命名し、昭和24年に誕生した 機関誌「志るべ」。天風先生ご存命中の第1号から第92号までを順次アーカイブ(PDF)

を販売いたします。 創刊号から第5号までは、無料でお読みいただけます。(第6号から有料)

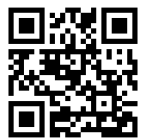

ポータルサイトQRコード▶

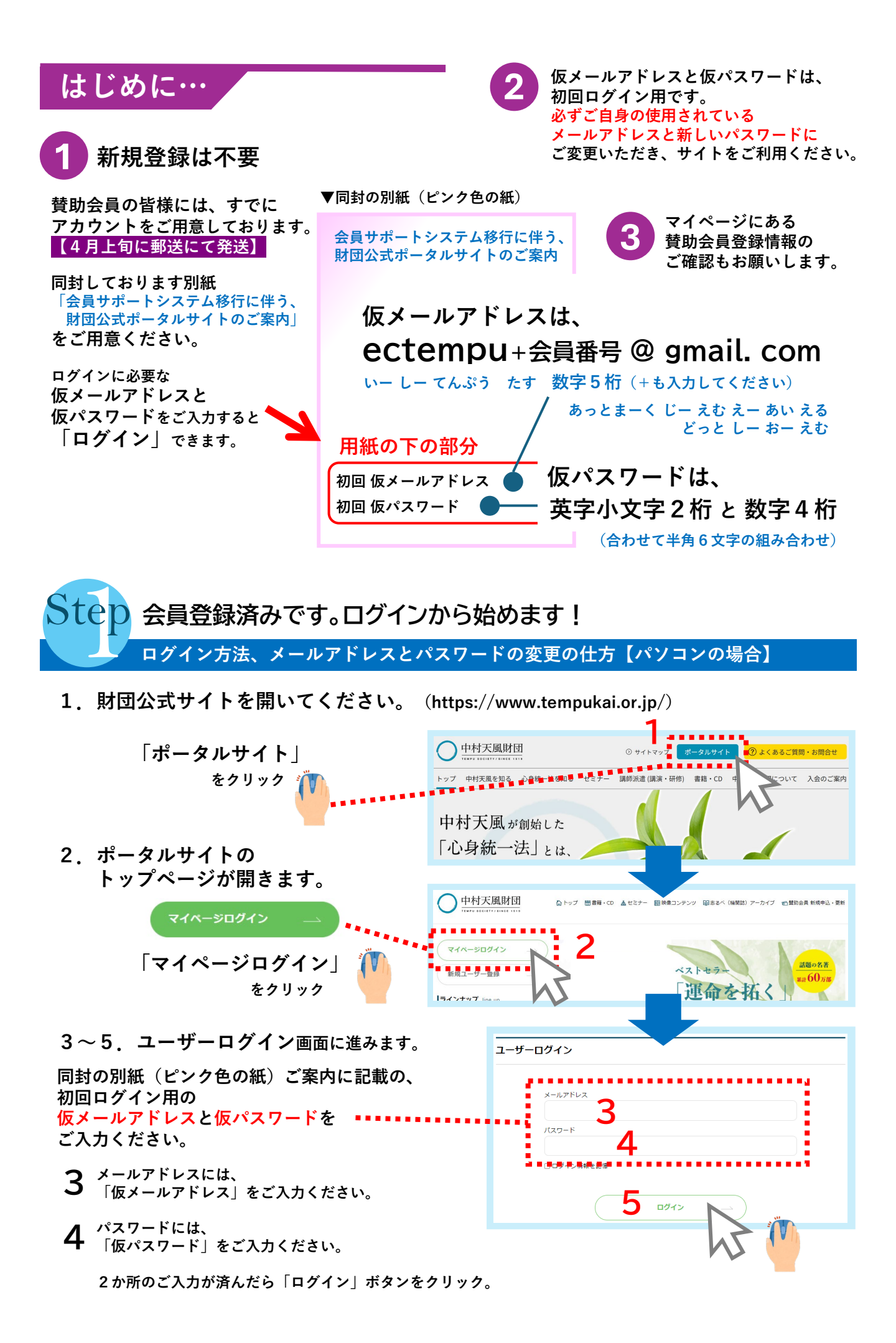

- 2 -

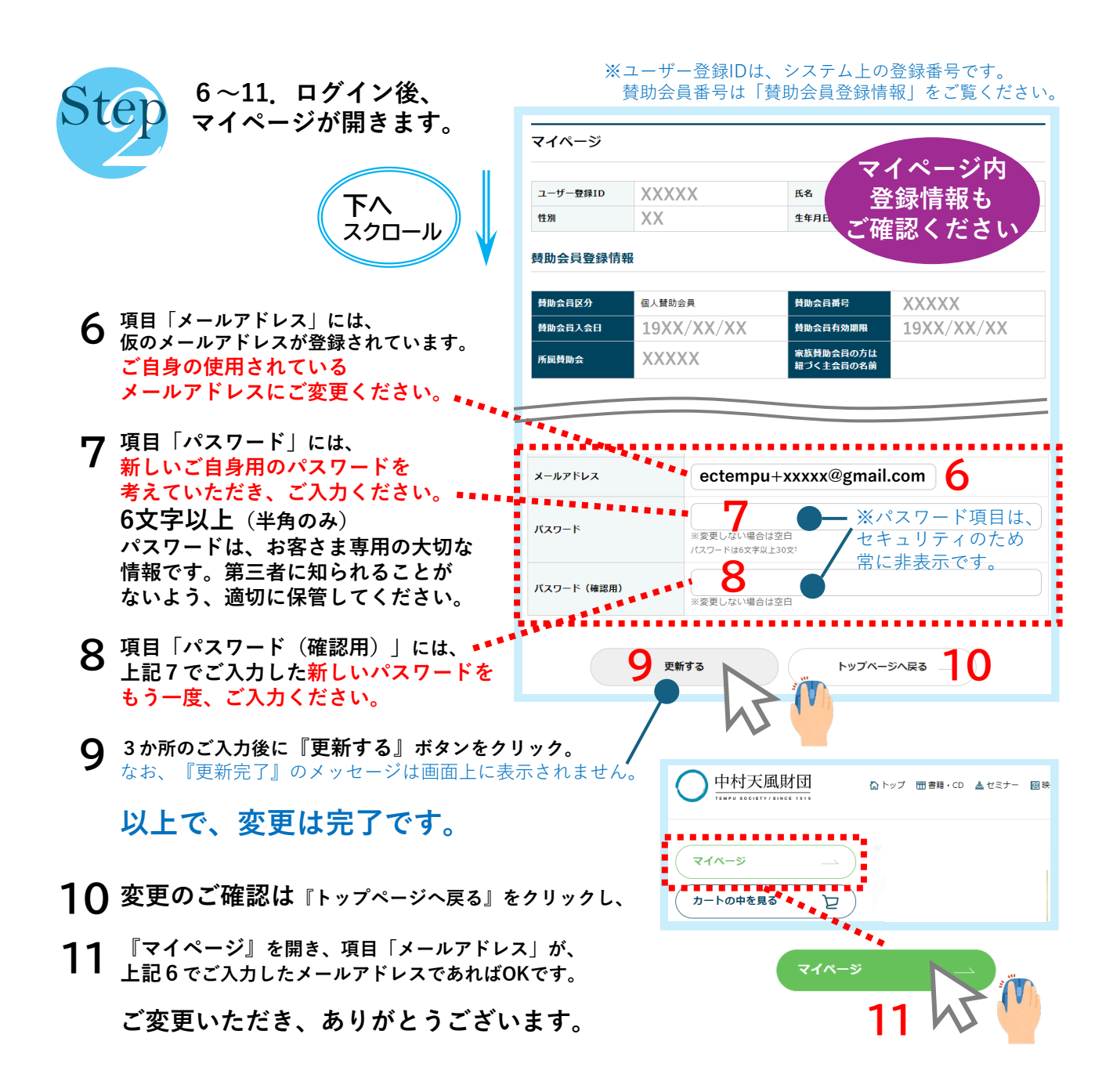

## 【スマートフォン】からログインする場合

1. 財団公式サイトから「ポータルサイト」をタップ、または右下にあるQRコードを 読み取り、ポータルサイトを開きます。

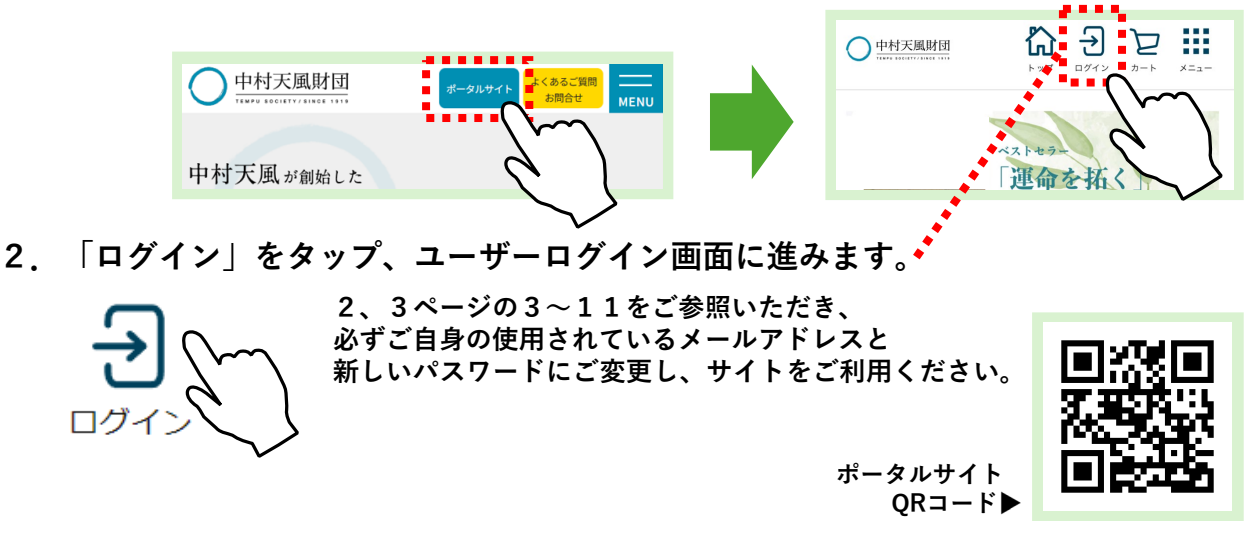

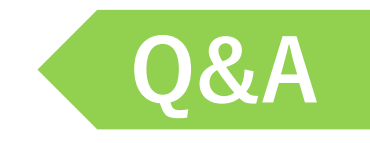

Q1. 仮メールアドレスと仮パスワードの変更は、しないといけませんか。 いつまでに変更すればよいですか。

→ポータルサイトをご利用されない場合は、ご変更は不要です。

→ポータルサイトをご利用される場合は、必ずご自身で使用されているメールアドレスと、新しいパスワードへご変更いただいてから、当サイトをご利用ください。

→仮メールアドレスと仮パスワードのご変更は、5月31日までにお願いします。

Q2.ネットは苦手だから使えない。メールアドレスを持っていない。

→これまで通り、郵便振込や銀行振込でも賛助費をご納入いただけます。 必ずしも当サイトをご利用いただく必要はございません。書籍のご注文もお電話で受付しています。

Q3.購入したいのに、カートが出ていない。

→ご購入いただくには、ログインが必要です。ログイン後にカートが表示されるシステムになっています。

Q4. 賛助費の納入と書籍の購入を同時にできないのはなぜ?

→当財団の賛助費は、公益財団法人への寄付金となるため不課税の一方、書籍等課税となる商品もあるため、ライン ナップ毎に精算するシステムになりました。ご面倒おかけします。

Q5.ショッピングの他に、どんな使い方ができるの?

→これまで、住所等の変更は、財団事務局へご連絡をいただいておりましたが、今後はマイページからご自身で変更が できます。ただし、所属賛助会の変更、退会手続き等、マイページからできない項目もあります。 サイト内の「お問い合わせ」から、財団事務局へご連絡ください。

当サイトのシステムに登録されているご住所に、ご案内や更新後の会員証、機関誌「志るべ」などの発送をします。

マイページには、登録情報の他に、購入履歴が残りますので、今後はいつどんな商品を購入したか、ご確認ができます。 ただし、当サイトのオープン前や、当サイト経由でないお取引、他社サイトの履歴は反映されません。

Q6. 支払い方法はクレジットカードの他に何があるの?

→クレジットカード(VISA、Master、JCB、AMEX、DISCOVER、Diners)の他は、コンビニ払い(ファミリーマート、 ローソン、ミニストップ、デイリーヤマザキ、セイコーマート)、銀行ネット決済、ゆうちょ・銀行のATM(Pay-easy・ ペイジー)からお支払いがいただけます。ただし、クレジットカード決済のみのサービスも計画しています。

Q7.新しいサービス(デジタルコンテンツ)について

→新しいサービスとして、過去の機関誌「志るべ」のPDF販売、映像コンテンツを予定しています。 各コンテンツ、商品毎に特性があり決済等に違いがあります。 購入する際には、必ず詳細をご確認いただいてから、ご購入ください。

## Q8. ポータルサイトからのメールについて

→セキュリティ設定や迷惑メール対策等で、当財団からのメールが正しく届かないことがございますので、お手数をおかけしますが、下記ドメインのメールを受信できるように、受信許可設定をしていただくようお願いします。 許可するドメイン【 @portal.tempukai.or.jp 】

【お問い合わせ先】中村天風財団(公益財団法人天風会) 事務局

お電話でのお問い合わせ 03-3943-1601 (平日9:00-17:00)

ネットからのお問い合わせは、左のQRコード、もしくは、 info@tempukai.or.jp からご連絡ください。